## **ST2829AX + ST1901B**

# Parametrierung für Trafo 12.6

### **Getestet werden soll:**

- Alle drei Wicklungen (1P, 2S) auf Induktivität
- Gesamt-PASS, wenn alle drei innerhalb der jeweiligen Grenzwerte liegen

#### Vorgehensweise

Anschluß des ST1901B an das ST2829AX:

1. Scanner-Kabel

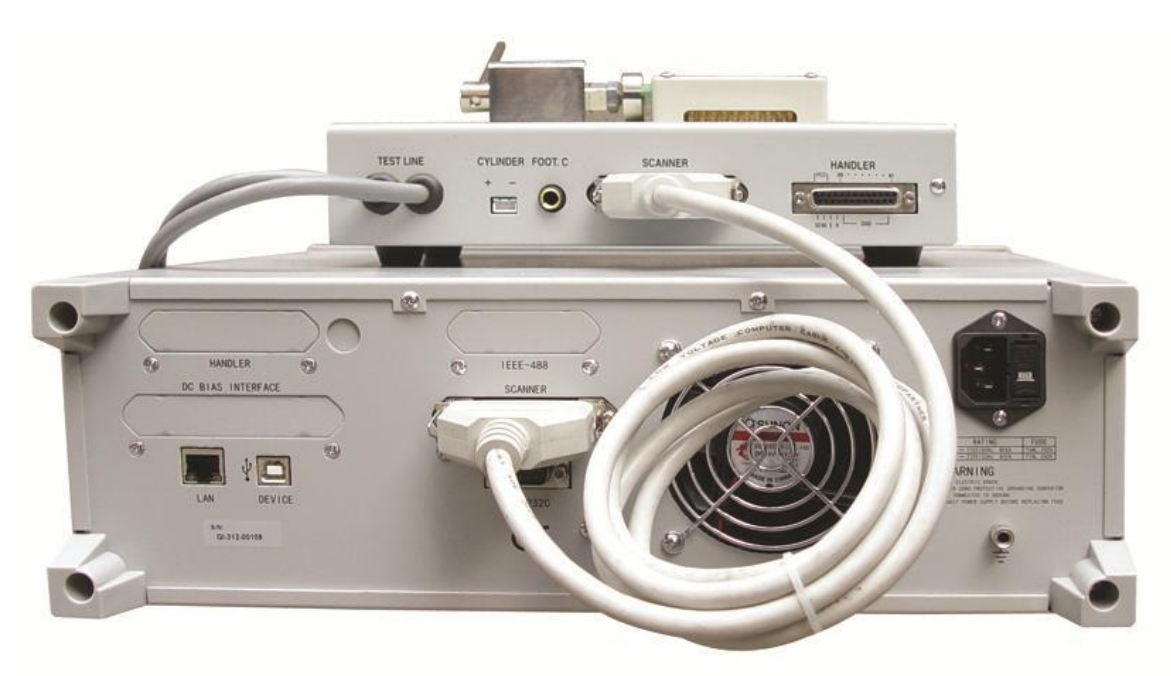

#### 2. Testkabel

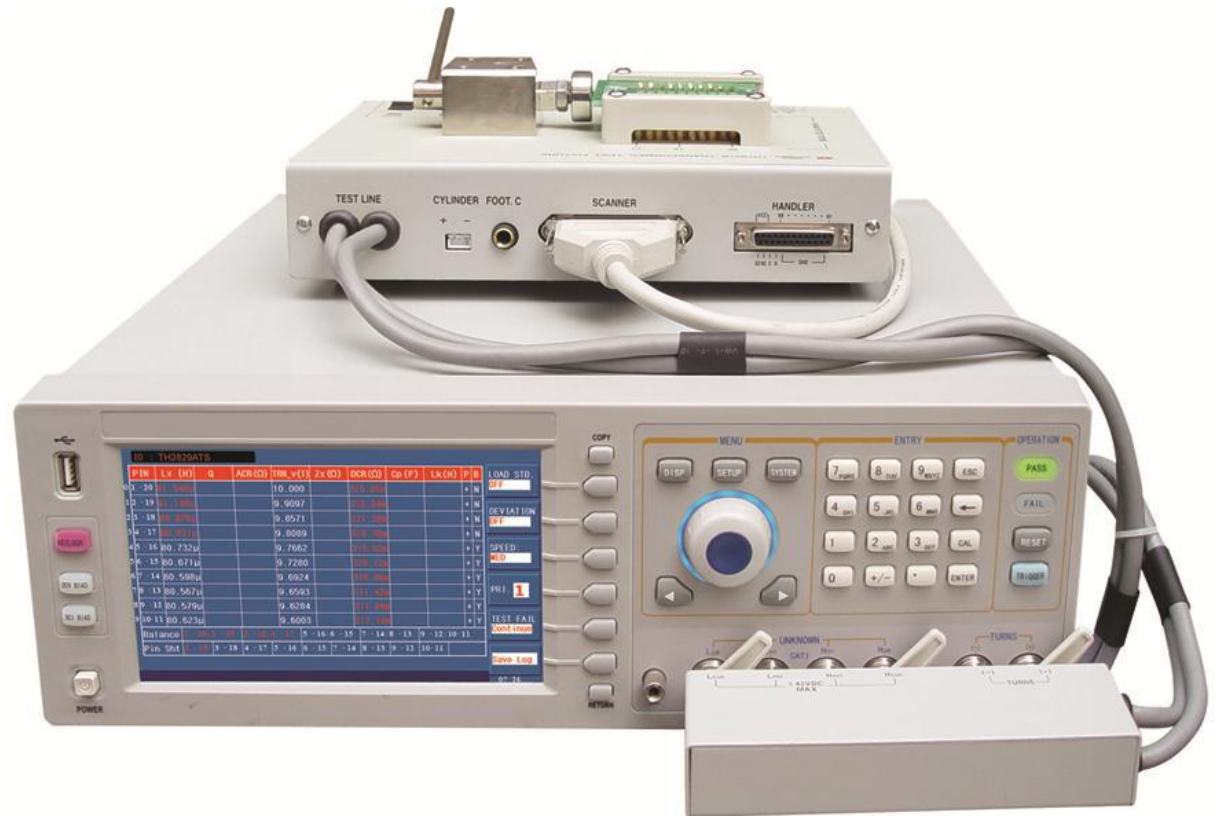

Transformator

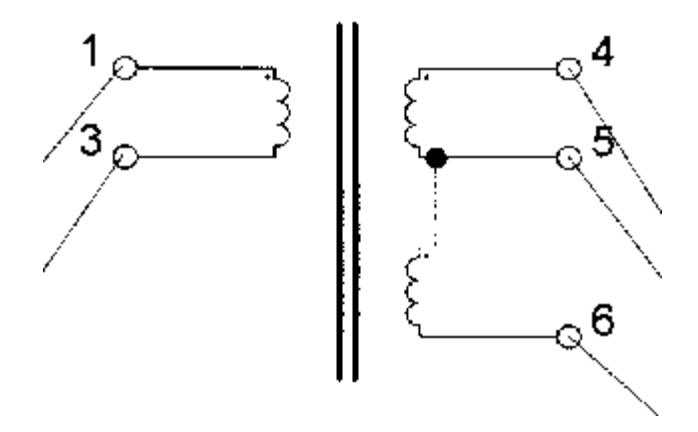

Primärwicklung: 1-3, verbunden mit 8-10 des ST1901B

Sekundärwicklungen: 4-5-6, verbunden mit 11-12-13 des ST1901B

#### Parametrierung

Drücken Sie die Taste [SYSTEM], um auf die Seite <SYSTEM SETUP> zu gelangen. Falls nicht bereits eingestellt, bewegen Sie den Cursor mit Cursortasten oder Rad auf das Feld MAIN FUNC und stellen Sie dieses mittels Softkey auf TRANS SCAN.

|                |      | < SYSTEM SETUP >  |   |               |
|----------------|------|-------------------|---|---------------|
| MAIN FUNC      |      | TRANS SCAN        |   |               |
| ON BEEPERS     |      | BOTH              | Ē | TDANA         |
| PASS BEEP      |      | TWO SHORT         |   | TRANS<br>MEAS |
| FAIL BEEP      |      | HIGH LONG         |   |               |
| LANGUAGE       |      | ENGL ISH          |   | TRANS         |
| THEME          |      | DEFAULT           |   | SCAN          |
| PASS WORD      |      | 0FF               |   | 50010         |
| BUS MODE       |      | R\$232C           |   | SCAN          |
| GP IB ADDR     |      | 8                 |   |               |
| TALK ONLY      |      | 0FF               |   |               |
| BIAS SRC       |      | INT               |   |               |
| BAUD RATE      |      | 9.60000k          |   |               |
| DATE/TIME      |      | 15-07-02 13:39:08 |   |               |
| Use softkeys t | 0 50 | elect             |   | 13:39         |

Bewegen Sie ggf. den Cursor auf das Feld ON BEEPERS, dort können Sie auswählen, ob die akustische Mitteilung des Terstergebnisses über das Grundgerät (HOST), das ST1901 (SCANNER) oder beide (BOTH) erfolgen soll.

| < SYS1                 | EM SETUP > |
|------------------------|------------|
| MAIN FUNC : TRANS S    | CAN        |
| ON BEEPERS : BOTH      |            |
| PASS BEEP : TWO SHO    | RT SCANNER |
| FAIL BEEP : HIGH LC    |            |
| LANGUAGE : ENGLISH     | роти       |
| THEME : DEFAULT        |            |
| PASS WORD : OFF        |            |
| BUS MODE : RS232C      |            |
| GPIBADDR : 8           |            |
| TALK ONLY : OFF        |            |
| BIAS SRC : INT         |            |
| BAUD RATE : 9.6000     | 0k         |
| DATE/TIME : 15-07-0    | 2 13:39:22 |
| Use softkeys to select | 13:39      |

In den folgenden Feldern PASS BEEP und FAIL BEEP können die Benachrichtigungstöne eingestellt werden.

|                |     | < SYSTEM SETUP >  | HIGH  |
|----------------|-----|-------------------|-------|
| MAIN FUNC      |     | TRANS SCAN        | LONG  |
| ON BEEPERS     |     | BOTH              | штен  |
| PASS BEEP      |     | T₩O SHORT         | SHORT |
| FAIL BEEP      |     | HIGH LONG         |       |
| LANGUAGE       |     | ENGL ISH          | LO#   |
| THEME          |     | DEFAULT           | LONG  |
| PASS ₩ORD      |     | OFF               | ТШО   |
| BUS MODE       |     | R\$232C           | SHORT |
| GP IB ADDR     |     | 8                 |       |
| TALK ONLY      |     | OFF               | OFF   |
| BIAS SRC       |     | INT               |       |
| BAUD RATE      |     | 9.60000k          |       |
| DATE/TIME      |     | 15-07-02 13:39:52 |       |
| Use softkeys t | 0 5 | elect             | 13:39 |

Drücken Sie die Menütaste [SETUP], um auf die Seite <TRANSFORMER ID> zu gelangen.

| < TR                   | ANSFORMER ID > | TRANS             |
|------------------------|----------------|-------------------|
| TRANSFORMER ID :       | 12.6           |                   |
| PRIMARY NUMS :         | 001 SET(S)     | PIN               |
| SECONDARY NUMS :       | 002 SET(S)     | SETUP             |
| RESCAN INTERVAL:       | (x100ms)       |                   |
| SCAN DISP MODE :       | PASS/FAIL      | TEST<br>CONDITION |
| FAIL RESCAN :          | TIMES          |                   |
| DCR MEAS DELAY :       | (x10ms)        | OTAT              |
| DCR OVER DELAY :       | (x10ms)        | STAT              |
| IBIAS ON DELAY :       | (x10ms)        |                   |
| IGNORE NOM :           | FORCE DEV      | FILE<br>MANAGE    |
| TRIGGER DELAY :        | (x10ms)        |                   |
| CYLINDER CTRL :        |                | TOOLS             |
| Use softkeys to select |                | 13:33             |

Um eine neue Konfiguration zu erstellen, betätigen Sie den Softkey TOOLS, dann CLEAR RAM, und bestätigen Sie mit YES.

|                 | SCANNER |                        |         |
|-----------------|---------|------------------------|---------|
| AUTOTRIG DELAY: | 0FF     | SAVE LOG AS : CSV      | ILUI    |
| SAVE LOG MODE : | ALL     | DC BIAS FACTOR: 1.0000 | CLEAR   |
| COPY PINOFFSET: | 024     |                        | RAM     |
| PASS DISP TIME: | ON      |                        | DIN     |
| PASS DISP SIZE: | SMALL   |                        | LABEL   |
| COMMAND EXTRIG: | OFF     |                        |         |
| NO MINUS DEV :  | OFF     |                        | HANDLER |
| SCAN DISP FONT: | BIG     |                        | MODE    |
| EXT RESET FUNC: | RESET   |                        |         |
| SCAN PAGE FROM: | 0FF     |                        |         |
| SCAN PAGE NUMS: | 01      |                        |         |
| RESCAN IF FAIL: | OFF     |                        | EXIT    |
|                 |         |                        |         |

Wählen Sie bei Bedarf den Softkey PIN LABEL, um auf die Seite <TRANSFORMER PIN LABEL> zugelangen. Hier können Sie die Bezeichnungen der Transformatorpins an den entsprechenden Pinpositionen eintragen, falls diese nicht "normal" numeriert sind.

Kehren Sie dann mit 2x EXIT auf die Seite <TRANSFORMER ID> zurück.

Wählen Sie mit einem Druck auf die rechte Cursortaste oder einem Schritt des Rads gegen den Uhrzeigersinn das Feld TRANSFORMATOR ID an und geben Sie mittels Zehnertastatur und Softkeys einen Namen für den Transformator ein. Drücken Sie danach die [ENTER]-Taste.

Als nächstes geben Sie die Anzahl der Primär- und Sekundärwicklungen ein, indem Sie mit den Cursortasten oder dem Einstellrad auf das entsprechende Feld wechseln und dort die Daten eingeben. In diesem Fall setzen Sie PRIMARY NUMS auf 1 und SECONDARY NUMS auf 2. Bestätigen Sie die Werte jeweils wiederum mit [ENTER] oder einem Druck auf das Rad.

Danach betätigen Sie den Softkey PIN SETUP, gefolgt von PIN TO FIXTURE, um auf die <ALLOCATE PIN TO FIXTURE>-Seite zu gelangen.

Sollte der Softkey SCANNER nicht mit 1901X belegt sein, betätigen Sie diesen und stellen auf 1901X um.

Drücken Sie das Rad und stellen Sie die Anzahl der Transformatorpins (6) ein, bestätigen Sie mit einem Druck auf den Radknopf.

Wählen Sie mit Cursortasten oder Rad die Position von Pin 1 und drücken Sie dort [1], gefolgt von [ENTER]. Die restlichen Pins werden bei Voreinstellung ALLOCATE=AUTO anhand der eingestellten

Drehrichtung DIRECTION automatisch ausgewählt.

| <pre>&lt; ALLOCATE PIN TO FXITURE &gt; TOTAL TRANS PINS:006</pre> |     |      |      |      |     |     |     |     | D IRECT ION<br>ANT ICLOCK     |     |   |  |                |
|-------------------------------------------------------------------|-----|------|------|------|-----|-----|-----|-----|-------------------------------|-----|---|--|----------------|
|                                                                   |     |      |      |      |     |     |     |     | SCANNER<br><mark>1901X</mark> |     |   |  |                |
|                                                                   | 020 | 019  | 018  | 017  | 016 | 015 | 014 | 013 | 012                           | 011 | - |  | ALLOCATE       |
|                                                                   |     |      |      |      |     |     |     | 006 | 005                           | 004 |   |  | AUTO           |
|                                                                   |     |      |      |      |     |     |     | 001 | 002                           | 003 |   |  | CLEAR<br>TABLE |
|                                                                   | 001 | 002  | 003  | 004  | 005 | 006 | 007 | 008 | 009                           | 010 |   |  | FILE<br>MANAGE |
| Enter                                                             | val | ue o | r se | lect |     |     |     |     |                               |     |   |  | EX IT          |

Verlassen Sie die Seite wieder mit dem Softkey EXIT oder rufen Sie mit [SETUP] und dem Softkey PIN SETUP die Seite <TRANSFORMER PIN SET> auf.

|    |                 | < TRANSFORMER PIN | SET >   | SER IES<br>DINSET |
|----|-----------------|-------------------|---------|-------------------|
|    | PRI: 1          | TRANSFORMER       | FIXTURE | TINGET            |
|    | PHAS ING        | + -               | + -     | PARALLEL          |
|    | PRI.            | 001 003           | 008 010 | P INSET           |
|    | SEC. 1          | 004 005           | 011 012 |                   |
|    | SEC. 2          | 005 006           | 012 013 | F IXTURE          |
|    |                 |                   |         |                   |
|    |                 |                   |         | PRI:              |
|    |                 |                   |         | TEST<br>CONDITION |
|    |                 |                   |         |                   |
| En | nter value or s | elect             |         | 12:21             |

Geben Sie dort mittels Rad und Radtaste oder Ziffernblock und [ENTER]-Taste die Zuordnung der Transformatorpins zu den Wicklungen ein. Haben Sie mehr als eine Primärwicklung definiert, schalten Sie mit dem Softkey PRI: die Zuordnungsseiten für die verschiedenen Primärwicklungsgruppen um.

Die Pinzuordnung des ST1901 auf der rechten Seite erfolgt automatisch.

Falls Sie Pseudowicklungen definiert haben, die aus einer Serien- oder Parallelschaltung mehrerer Wicklungen bestehen, können Sie mit den Softkeys SERIES PINSET bzw. PARALLEL PINSET Unterseiten aufrufen, auf denen Sie zu jeder definierten Wicklung angeben können, welche Pins vom Prüfadapter kurzgeschlossen werden, und bei welchem Test dies geschehen soll.

Betätigen Sie nun den Softkey TEST CONDITION, um die auszuführenden Tests festzulegen.

Bewegen Sie den Cursor in die rechte Spalte, um die benötigten Tests zu aktivieren und ggf. die Reihenfolge zu ändern. In diesem Fall wird nur Lx mittels Softkey oder Rad auf ON gestellt.Verändern Sie danach die Frequenz und die Spannung. Mit dem Softkey MULTI LEVEL können Sie eine Unterseite aufrufen, auf der die Spannung/Frequenz für jede definierte Wicklung separat eingestellt werden kann. (Um diese Einstellung zurückzusetzen, geben Sie auf der TEST CONDITION-Seite im entsprechenden Feld einen neuen Wert mittels Zifferntasten ein.) Mit dem Softkey ALC können Sie die Spannungsnachregelung aktivieren, falls nötig.

| FUNO |           |         | 1 1050 |      |
|------|-----------|---------|--------|------|
| FUNC |           |         | V /SEU | DIAC |
| TURN | 1.0000kHz | 1.000 V | 3      | SETI |
| Lx   | 10.000kHz | 100.OmV | √ 1    |      |
| Lk   | 10.000kHz | 100.OmV | 2      | LIM  |
| Cx   | 10.000kHz | 100.OmV | 5      | SETU |
| Zx   | 10.000kHz | 100.OmV | 8      |      |
| ACR  | 10.000kHz | 100.Om¥ | 7      | SRC  |
| DCR  |           |         | 4      | 1002 |
| PS   |           |         | 6      |      |
| BAL  |           |         | 10     |      |
| LED  |           |         | 9      |      |

Bewegen Sie den Cursor auf das Feld Lx. Mittels Softkeys können Sie nun DC BIAS, die Grenzwerte und den Innenwiderstand der Quelle einstellen.Drücken Sie LIMIT SETUP, um die Grenzwerte für Lx einzutragen. Benutzen Sie hierzu die Zifferntasten und schließen Sie mit dem Softkey, der die passende Einheit zeigt, die Eingabe ab.

| PRI:         1         NOM         (H)         LOW         (H)         HIGH         (H)           001 - 003         400.00µ         290.00µ         515.00µ         PI           004 - 005         1.5000m         1.1200m         1.9600m         PI           005 - 006         220.00µ         173.00µ         307.00µ         L         SI           -         -         -         -         -         -         F           -         -         -         -         -         -         F | LMT MODE         |          | SETUP]  | [Lx LIMIT |           |
|----------------------------------------------------------------------------------------------------|------------------|----------|---------|-----------|-----------|
| 001 - 003       400.00µ       290.00µ       515.00µ         004 - 005       1.5000m       1.1200m       1.9600m         005 - 006       220.00µ       173.00µ       307.00µ                                                                                                    | MDO              | HIGH (H) | LOW (H) | NOM (H)   | PRI: 1    |
| 004 - 005 1.5000m 1.1200m 1.9600m<br>005 - 006 220.00µ 173.00µ 307.00µ<br>L<br>C<br>C<br>T<br>F<br>M                                                                                                    | PRI:             | 515.00µ  | 290.00µ | 400.00µ   | 001 - 003 |
| 005 - 006 220.00µ 173.00µ 307.00µ<br>                                                                                                    | 1 💫              | 1.9600m  | 1.1200m | 1.5000m   | 004 - 005 |
|                                                                                                    | LIMIT Q<br>SETUP | 307.00µ  | 173.00µ | 220.00µ   | 005 - 006 |
| F                                                                                                    | CLEAR<br>TABLE   |          |         |           |           |
|                                                                                                    | FILE<br>MANAGE   |          |         |           |           |
| Enter value er coloct                                                                                                    | EXIT             |          |         | r coloct  |           |

Das Setup ist nun abgeschlossen. Wenn Sie dieses speichern wollen, betätigen Sie den Softkey FILE MANAGE oder die [FILE]-Taste, um die Seite <FILE MANAGE> aufzurufen, wählen Sie einen Speicherplatz aus, drücken Sie den Softkey STORE und bestätigen Sie, dann geben Sie in der untersten Bildschirmzeile einen Dateinamen ein, dabei wird die eingetragene Transformator-ID vorgegeben. Ändern Sie diesen ggf. mit Zifferntasten und Softkeys und bestätigen Sie mit [ENTER].Möchten Sie stattdessen auf einen USB-Stick speichern, so wechseln Sie mit dem Softkey EXT. FILE auf diesen, wechselnen Sie ggf. mit dem Softkey SUB DIR in das vom Cursor markierte Verzeichnis bzw. kehren Sie mit PARENT DIR zurück, und betätigen Sie den Softkey STORE. Auch hier wird in der untersten Zeile der Dateiname abgefragt und mit [ENTER] bestätigt.

| [ TRAN                 | IS FILES LIST ] | LOAD      |
|------------------------|-----------------|-----------|
| E:\ PIC                |                 |           |
| F ILE/FOLDER           | TIME            |           |
| 011 🖺 0702_011.GIF     | 15/07/02 12:54  | STORE     |
| 012 🖺 12.6.TRS         | 15/07/02 13:19  |           |
| 013                    |                 | DEL       |
| 014                    |                 |           |
| 015                    |                 |           |
| 016                    |                 |           |
| 017                    |                 |           |
| 018                    |                 | PARENT    |
| 019                    |                 | DIR       |
| 020                    |                 |           |
|                        |                 | INT. FILE |
| lse softkeys to select |                 | 13:20     |

### Test

|   | ID :        | TH-20-1   |            |               |            |         |               |         |          |     |   |           |
|---|-------------|-----------|------------|---------------|------------|---------|---------------|---------|----------|-----|---|-----------|
|   | P IN        | Lx(H)     | Q          | $ACR(\Omega)$ | TURN_V     | Zx(Ω)   | $DCR(\Omega)$ | Cp(F)   | Lk(H)    | ΡE  | В | LOAD STD. |
| 0 | 001-002     | 3.9852µ   | 250.45µ    | 880.00        | 100.00     | 99.991  | 2.8377        | 001-013 | 001-002  | +   |   | OFF       |
| 1 | 003-004     | 3.8808µ   | 243.89µ    |               | 89.683m    |         | 2.8373        |         |          | +   | N |           |
| 2 | 005-006     | 4.4994µ   | 282.81µ    |               | 89.541m    |         | 2.8371        |         |          | +   | N | ON        |
| 3 | 008-007     | 2.4382µ   | 153.24µ    |               | 87.346m    |         | 2.8369        |         |          | +   | ļ |           |
| 4 | 003-006     | 4.0125µ   |            |               | 87.490m    |         |               |         |          | +   |   | SPEED:    |
| 5 | 003-004     | 4.5425µ   |            | 99.992        |            | 99.993  |               |         |          |     |   | FAST      |
|   |             |           |            |               |            |         |               |         |          |     |   | PRI       |
|   |             |           |            |               |            |         |               |         |          |     |   | 1 🕹       |
|   |             |           |            |               |            |         |               |         |          |     |   |           |
|   |             |           |            |               |            |         |               |         |          |     |   | TEST FAIL |
|   | BAL -0.619µ |           |            |               |            |         |               |         |          |     |   | CONTINUE  |
|   | PS          | 002-003 ( | 004-005 00 | 8-009 010     | -011 012-0 | 13      |               |         |          |     |   | SAVE LOG  |
|   | LED         | 001-002   | Vf=611.    | 77m Ir        | =129.77    | 003-004 | 4 ¥f=2.       | 0304    | Ir=117.2 | 20µ |   | OFF       |
|   | U           | lse soft  | keys to    | select        |            |         |               |         |          |     | ļ | 08:48     |

Betätigen Sie die Taste [DISP], um auf die eigentliche Testseite zu gelangen.

Oben links wird die geladene Trafo-ID angezeigt. Sollten Sie eine andere Parametrierung laden wollen, drücken Sie die Taste [FILE] oder [.], um die Seite <FILE MANAGE> aufzurufen. Wählen Sie mit dem Cursor eine Datei aus und drücken Sie den Softkey LOAD, um diese zu laden. Drücken Sie danach wieder [DISP].

Legen Sie jetzt den Transformator in das ST1901B ein, schließen Sie die Klemmvorrichtung und betätigen Sie die rote [START]-Taste. Das Testergebnis wird mittels LED und Ton mitgeteilt.

Sollen die Testergebnisse auf den USB-Stick geloggt werden, betätigen Sie den Softkey SAVE LOG, der von OFF auf ON wechselt. Die Dateien werden im Verzeichnis \CSV auf dem Stick abgelegt.